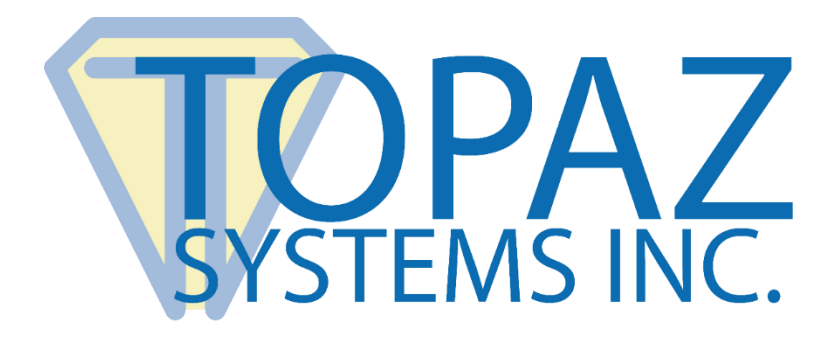

# Installation Guide

SigWeb

Copyright © Topaz Systems Inc. All rights reserved.

For Topaz Systems, Inc. trademarks and patents, visit <u>www.topazsystems.com/legal</u>.

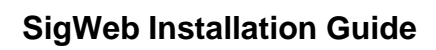

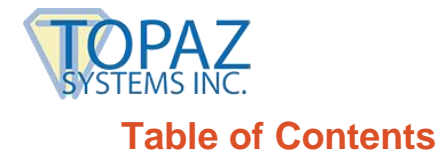

| Steps                    | 3 |
|--------------------------|---|
| First-Time Install Steps | 3 |
| Re-Installation Steps    | 5 |
| Contact                  | 8 |

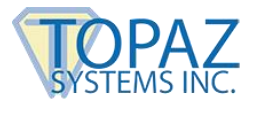

# Steps

### **First-Time Install Steps**

Follow Steps 1-6 here if you have never installed SigWeb before:

- 1. Visit the SigWeb webpage at the following link: www.topazsystems.com/sigweb.html.
- On this page, there are two DOWNLOAD options on the right side of the page, depending on your particular signature pad model. Right-click on the correct DOWNLOAD button for your model, and select "Save link as...". Navigate to the "C:" location on your local computer, and save the installer directly in the "C:" folder.

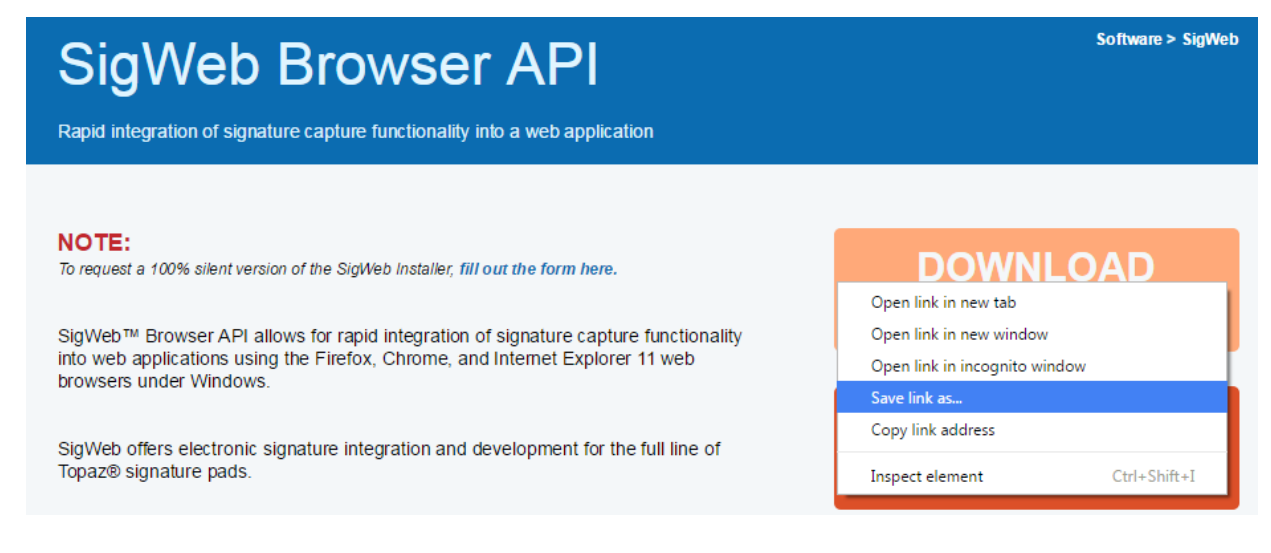

- 3. Before installing, be sure to close all open browsers (i.e. Chrome, Firefox, Internet Explorer, etc).
- 4. Click on "Start" → "All Programs" → "Accessories". Right-click on "Command Prompt" and choose "Run As Administrator" to open an elevated command prompt window.

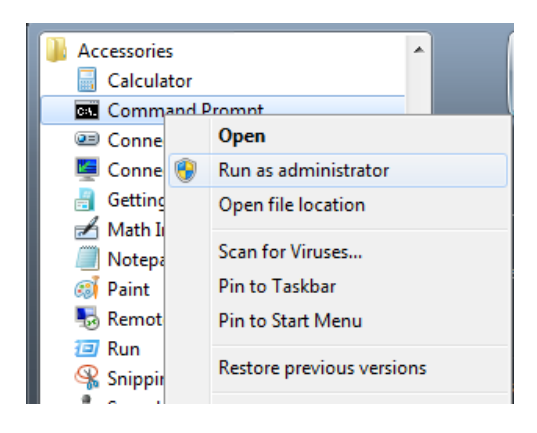

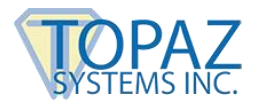

5. In the elevated command prompt window, type in the path to the sigweb.exe installer:

#### c:\sigweb.exe

| 🖼 Administrator: Command Prompt                                                                        | - • • |
|----------------------------------------------------------------------------------------------------|-------|
| Microsoft Windows [Version 6.1.7601]<br>Copyright (c) 2009 Microsoft Corporation. All rights reserved. |       |
| C:\Windows\system32>c:\sigweb.exe                                                                      |       |
|                                                                                                    |       |
|                                                                                                    |       |
|                                                                                                    |       |
|                                                                                                    |       |
|                                                                                                    |       |
|                                                                                                    |       |
|                                                                                                    |       |
|                                                                                                    |       |
|                                                                                                    | -     |
|                                                                                                    |       |

Then, click "Enter" to run it. This is a critical step, as it will allow the SigWeb installer appropriate access for installation purposes. Follow the installer through, making the appropriate choices for your signature pad as you go.

6. Once complete, test this page: <u>www.sigplusweb.com/sigwebtablet\_demo.htm</u>. Click "Sign" and sign on your signature pad; your signature will appear in the signature box.

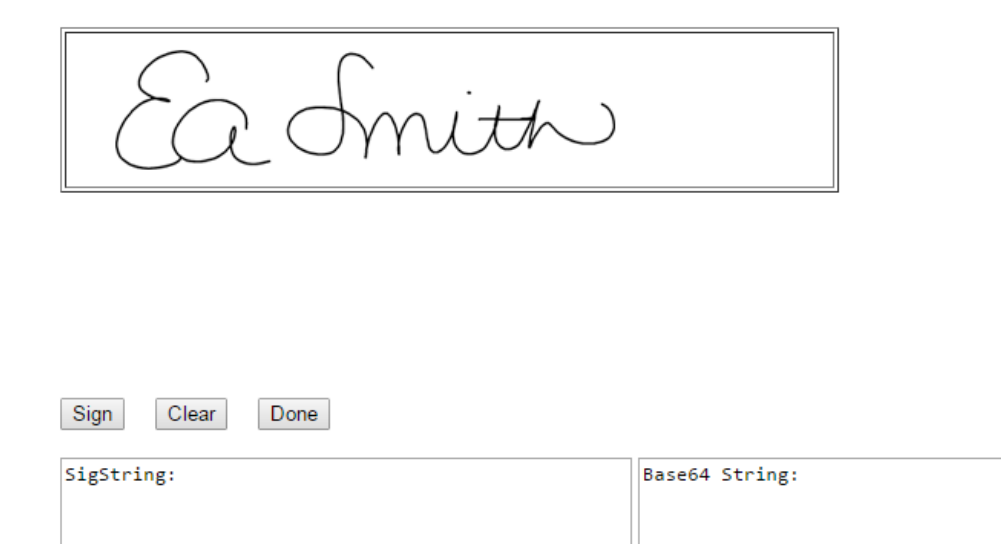

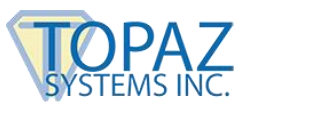

# **Re-Installation Steps**

Follow Steps 1-9 here if SigWeb has already been installed and you are performing a re-install:

- 1. Log into your computer using your Administrator-level account.
- In your list of Services (under "Start" → "Control Panel" → "Administrative Tools" → "Services"), locate the "Topaz SigWeb Tablet Service" and stop it (right-click on it and choose "Stop").

| Services         |                             |                                   |        |         |         |                            |               |   |
|------------------|-----------------------------|-----------------------------------|--------|---------|---------|----------------------------|---------------|---|
| File Action View | Help                        |                                   |        |         |         |                            |               |   |
|                  | 🗟 🛃 🛐 🕨 🔳 🕪 🕨               |                                   |        |         |         |                            |               |   |
| Services (Local) | Services (Local)            | _                                 |        |         |         |                            |               |   |
|                  | Topaz SigWeb Tablet Service | Name                              | Descr  | iption  | Status  | Startup Type               | Log On As     | * |
|                  | а. н :                      | 🔍 Themes                          | Provid | les us  | Started | Automatic                  | Local Syste   |   |
|                  | Stop the service            | 🍓 Thread Ordering Server          | Provid | les or  |         | Manual                     | Local Service |   |
|                  | The service                 | 🖏 Topaz SigWeb Tablet Service     | Tona   | - SiaW  | Started | Automatic (D               | Local Syste   |   |
|                  |                             | 🔍 TPM Base Services               | E      | Start   |         | /lanual                    | Local Service |   |
|                  | Description:                | 🔍 UPnP Device Host                | Α      | Stop    |         | /lanual                    | Local Service |   |
|                  | Topaz Sigweb Service        | 🔍 User Profile Service            | Т      | Pause   |         | utomatic                   | Local Syste   |   |
|                  |                             | 🎑 Virtual Disk                    | Р      | Resum   | e       | /lanual                    | Local Syste   |   |
|                  |                             | 🎑 Volume Shadow Copy              | N      | Restart |         | /lanual                    | Local Syste   |   |
|                  |                             | 🔍 WebClient                       | E      |         | /lanual | Local Service              |               |   |
|                  |                             | 🔍 Windows Activation Technolo     | Р      | All Tas | ks      | <ul> <li>Aanual</li> </ul> | Local Syste   |   |
|                  |                             | 🎧 Windows Audio                   | N      | Defeed  |         | utomatic                   | Local Service |   |
|                  |                             | 🔍 Windows Audio Endpoint Buil     | N      | Refrest | 1       | utomatic                   | Local Syste   |   |
|                  |                             | 🔍 Windows Backup                  | Р      | Proper  | ties    | /lanual                    | Local Syste   |   |
|                  |                             | Service Windows Biometric Service | Т      |         |         | - Aanual                   | Local Syste   |   |

NOTE: If you do not see the "Administrative Tools" option under the "Control Panel", click "View by:" in the top right of your window, and select "Small icons".

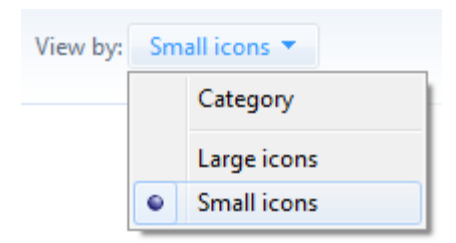

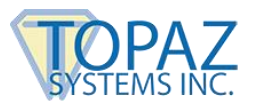

3. Under "Start" → "Control Panel" → "Programs and Features", right-click on "SigWeb", and choose "Uninstall". Allow the "Uninstall" to complete.

| SigIDp1 ActiveX                                                                                                    | Topaz Systems, Inc.                                                                                     |
|----------------------------------------------------------------------------------------------------|----------------------------------------------------------------------------------------------------|
| SigIDp1 Web Fingerprint ActiveX                                                                                                    | Topaz Systems, Inc.                                                                                     |
| 💷 SignMeIn Front Desk Sign-in 1.1                                                                                                    | Topaz Systems, Inc.                                                                                     |
| SignMeIn Front Desk Sign-in 1.2                                                                                                    | Topaz Systems, Inc.                                                                                     |
| SigPlusAdjust 1.7                                                                                                    | Topaz Systems, Inc.                                                                                     |
| SigTool Imager Plus v1.3                                                                                                    | Topaz Systems, Inc.                                                                                     |
| C - M - L                                                                                                    | Topaz Systems Inc.                                                                                      |
| Sigweb                                                                                                    | ropaz systems inc                                                                                       |
| Sigweb     Topaz e-Signatures SigPlus 4.4.0.24                                                                                                    | Uninstall                                                                                               |
| Topaz e-Signatures SigPlus 4.4.0.24     Topaz LCD1X5 Code Assistant                                                                                                    | Uninstall Change                                                                                        |
| Topaz e-Signatures SigPlus 4.4.0.24     Topaz LCD1X5 Code Assistant     Topaz LCD4X3 Code Assistant                                                                                                    | Uninstall<br>Change<br>Repair                                                                           |
| Topaz e-Signatures SigPlus 4.4.0.24     Topaz LCD1X5 Code Assistant     Topaz LCD4X3 Code Assistant     Topaz LCD4X3 Code Assistant     Topaz MSOffice Plug-In 3.0.4.2                                 | Uninstall<br>Change<br>Repair                                                                           |
| Topaz e-Signatures SigPlus 4.4.0.24     Topaz LCD1X5 Code Assistant     Topaz LCD4X3 Code Assistant     Topaz MSOffice Plug-In 3.0.4.2     Topaz MSOffice Plug-In 3.0.5                                | Uninstall<br>Change<br>Repair<br>Topaz Systems, Inc.                                                    |
| Topaz e-Signatures SigPlus 4.4.0.24     Topaz LCD1X5 Code Assistant     Topaz LCD4X3 Code Assistant     Topaz MSOffice Plug-In 3.0.4.2     Topaz MSOffice Plug-In 3.0.5     Topaz SigCard1 MSR ActiveX | Uninstall           Change           Repair           Topaz Systems, Inc.           Topaz Systems, Inc. |

NOTE: If you do not see the "Programs and Features" option under the "Control Panel", click "View by:" in the top right of your window, and select "Small icons".

| View by: | Small icons 🔻 |             |  |
|----------|---------------|-------------|--|
|          |               | Category    |  |
|          |               | Large icons |  |
|          | •             | Small icons |  |

- 4. Visit the SigWeb webpage at the following link: www.topazsystems.com/sigweb.html.
- 5. On this page, there are two DOWNLOAD options on the right side of the page, depending on your particular signature pad model. Then, right-click on the correct DOWNLOAD button for your model, and select "Save link as...". Navigate to the "C:" location on your local computer, and save the installer directly in the "C:" folder.

| SigWeb Browser API<br>Rapid integration of signature capture functionality into a web application                                                                                         | Software > SigWet                                                                                |
|----------------------------------------------------------------------------------------------------|--------------------------------------------------------------------------------------------------|
| <b>NOTE:</b><br>To request a 100% silent version of the SigWeb Installer, <b>fill out the form here.</b>                                                                                  | DOWNLOAD                                                                                         |
| SigWeb™ Browser API allows for rapid integration of signature capture functionality into web applications using the Firefox, Chrome, and Internet Explorer 11 web browsers under Windows. | Open link in new tab<br>Open link in new window<br>Open link in incognito window<br>Save link as |
| SigWeb offers electronic signature integration and development for the full line of Topaz® signature pads.                                                                                | Copy link address<br>Inspect element Ctrl+Shift+I                                                |

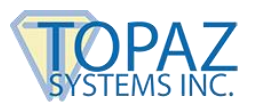

- 6. Before installing, be sure to close all open browsers (i.e. Chrome, Firefox, Internet Explorer, etc).
- 7. Click on "Start" → "All Programs" → "Accessories". Right-click on "Command Prompt" and choose "Run As Administrator" to open an elevated command prompt window.

| Accessories           | •                         |
|-----------------------|---------------------------|
| Command P             | rompt                     |
| Conne 💷               | Open                      |
| 🖳 Conne 🛞             | Run as administrator      |
| 📲 Getting             | Open file location        |
| 🛃 Math Iı<br>🥘 Notepa | Scan for Viruses          |
| Paint                 | Pin to Taskbar            |
| 🎭 Remot               | Pin to Start Menu         |
| 🖅 Run<br>🦓 Snippir    | Restore previous versions |

8. In the elevated command prompt window, type in the path to the sigweb.exe installer:

## c:\sigweb.exe

Then, click "Enter" to run it. This is a critical step, as it will allow the SigWeb installer appropriate access for installation purposes. Follow the installer through, making the appropriate choices for your signature pad as you go.

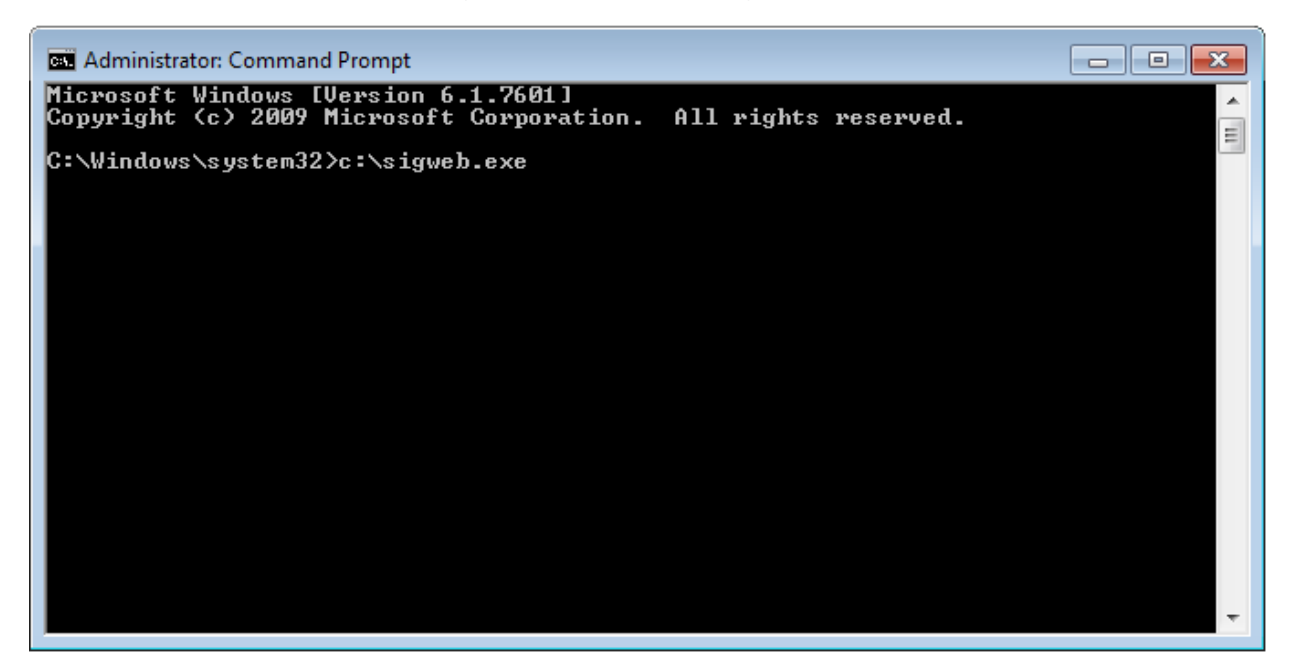

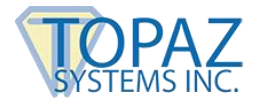

9. Once complete, test this page: <u>www.sigplusweb.com/sigwebtablet\_demo.htm</u>. Click "Sign" and sign on your signature pad; your signature will appear in the signature box.

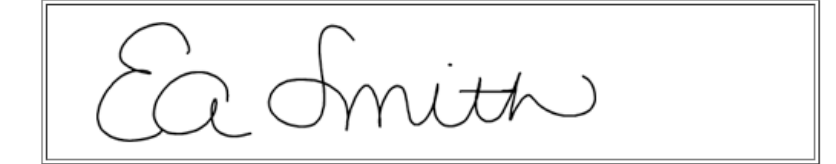

| Sign Clear Done |                |  |
|-----------------|----------------|--|
| SigString:      | Base64 String: |  |
|                 |                |  |
|                 |                |  |

# Contact

For installation support, contact Topaz Tech Support at <u>techsupport@topazsystems.com</u>. For developer support, contact Topaz Dev Support at <u>devsupport@topazsystems.com</u>.